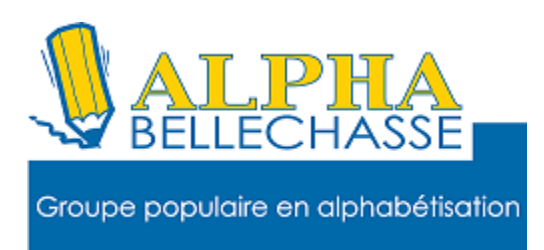

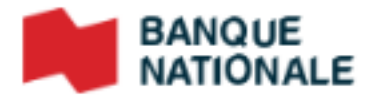

#### Créer un compte

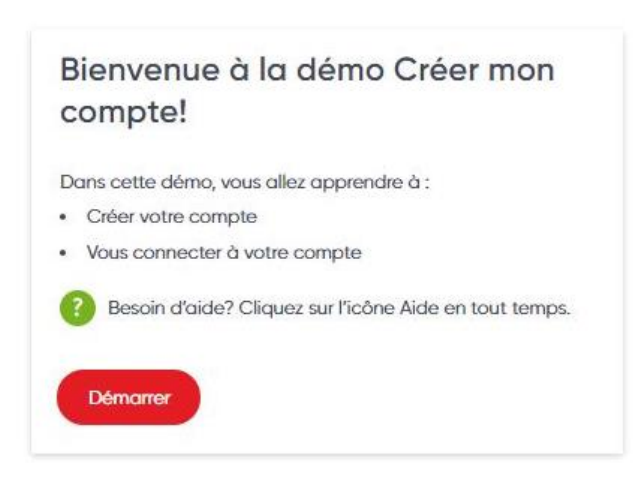

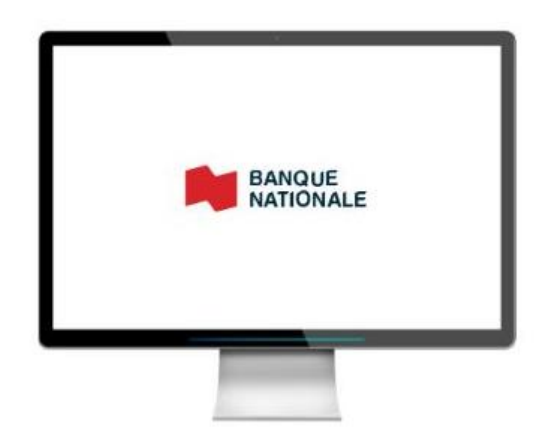

**1 Allez sur Google** 

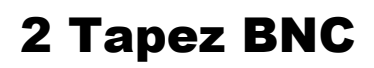

## **3 Cliquez sur**

www.bnc.ca

#### Banque Nationale: Solutions bancaires aux particuliers

Vous cherchez une banque pour réaliser vos projets? Découvrez des services financiers pour particuliers qui s'adaptent à vos besoins.

Vous avez consulté cette page 3 fois. Dernière visite : 20-04-21

#### Ma banque en ligne

Ma banque en ligne. Vos finances

Entreprises

Découvrez l'éventail de solutions et

## Vous arriverez sur cette page

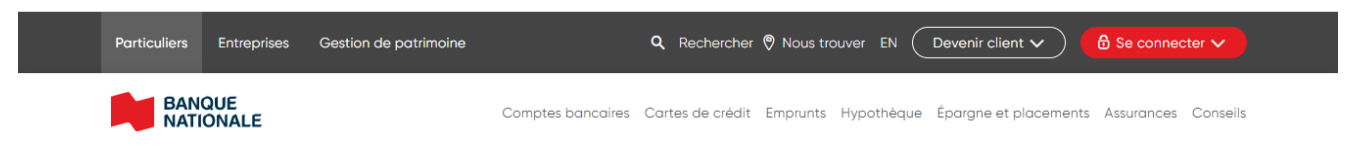

# **Cliquez** sur se connecter et cliquez encore sur particulier

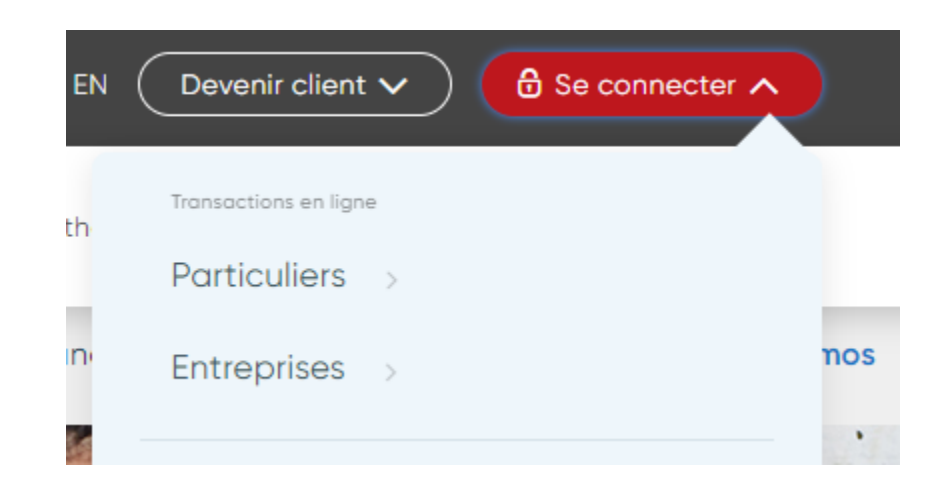

## C'est cette page qui va apparaître

# <text>

# 4 Faire un clic gauche sur créer un compte au bas de la page

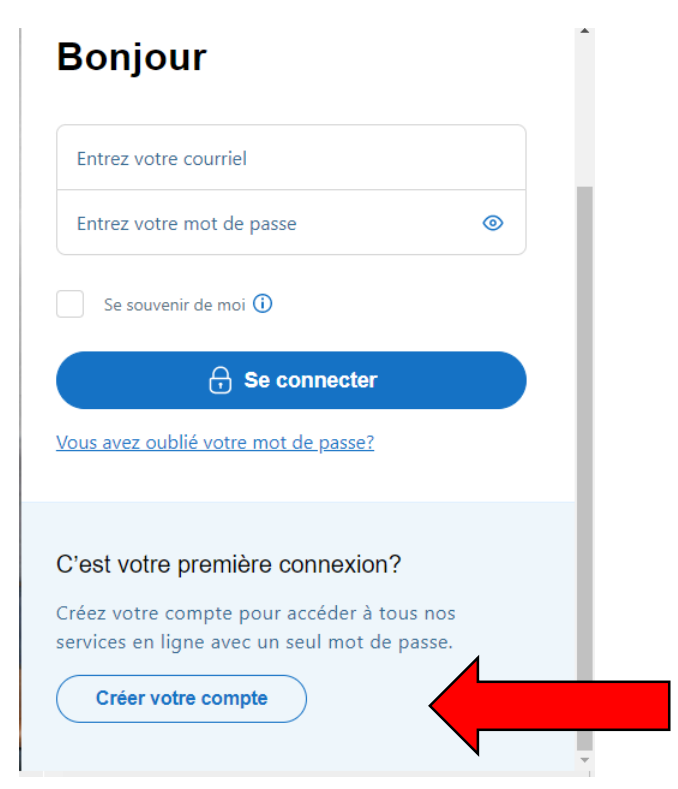

## Prenez le temps de bien lire chaque fenêtre,

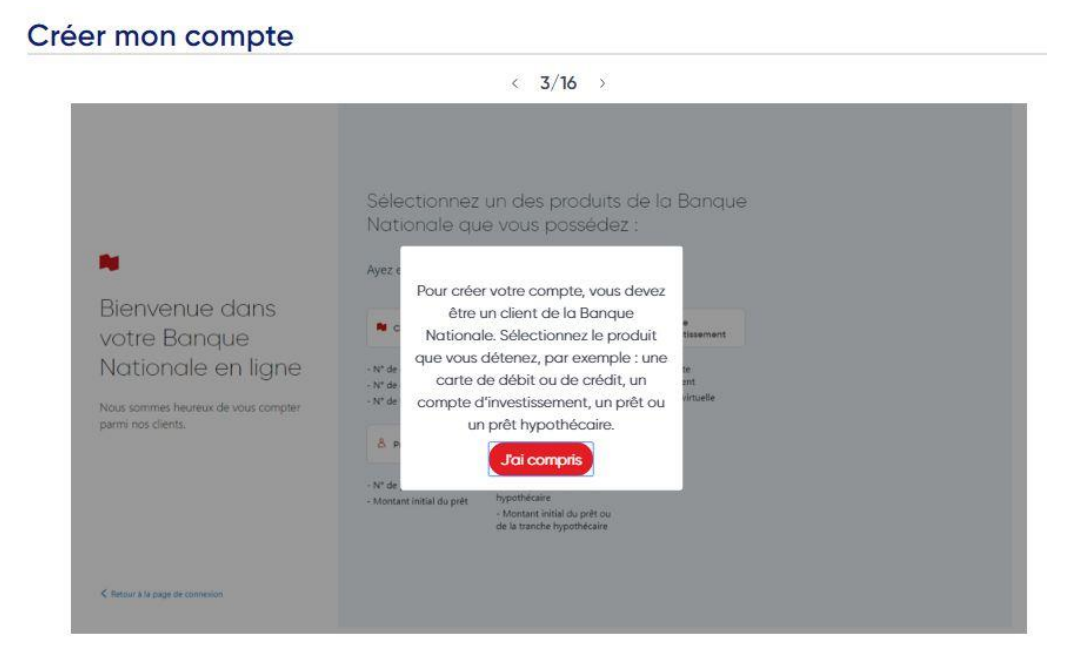

## Il est écrit ceci,

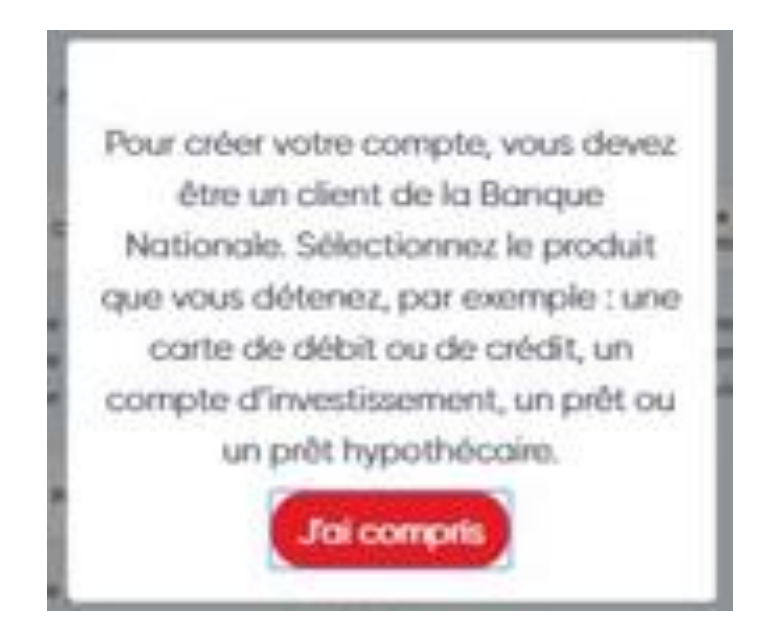

# Sélectionnez un produit de la Banque Nationale que vous possédez. Ici on a choisi carte de débit.

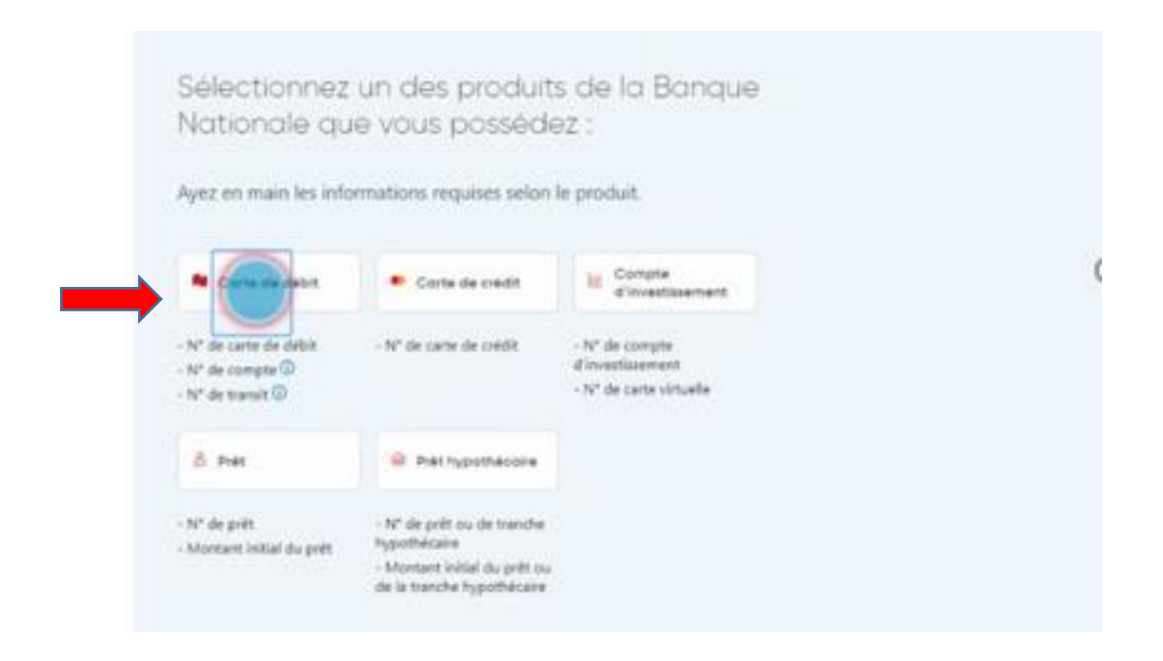

# Entrez vos informations bancaires, numéro de cartes à 12 chiffres

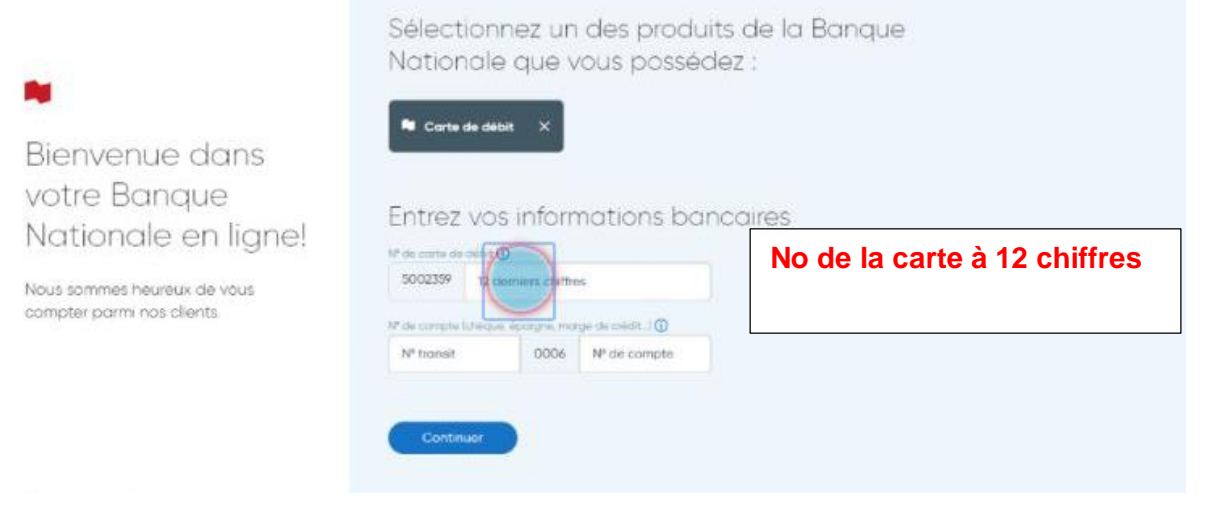

#### Entrez votre numéro de transit

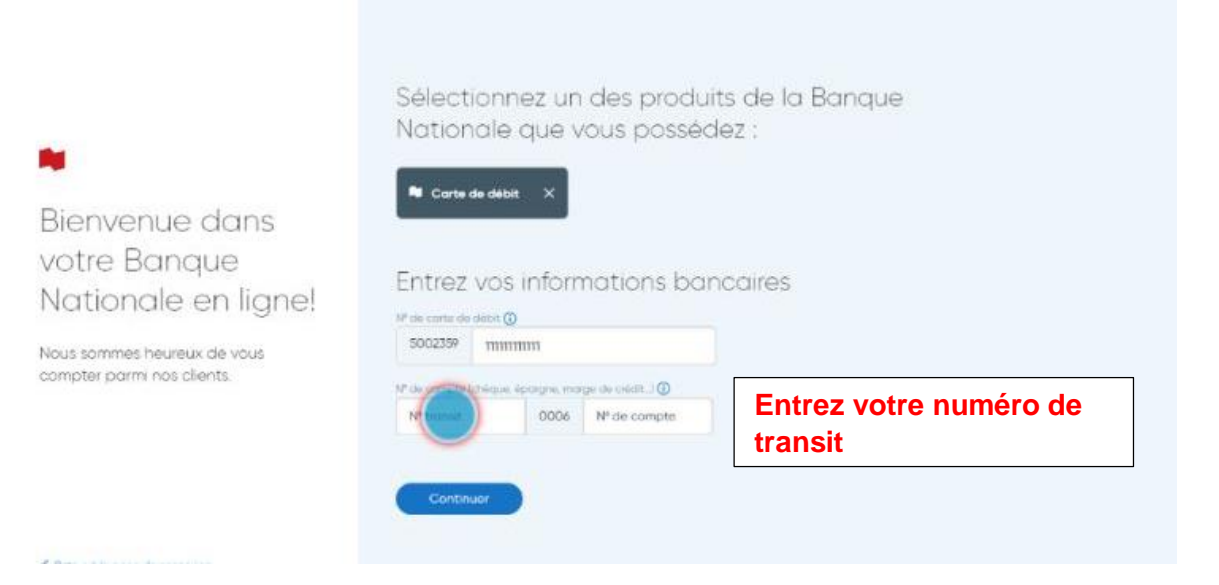

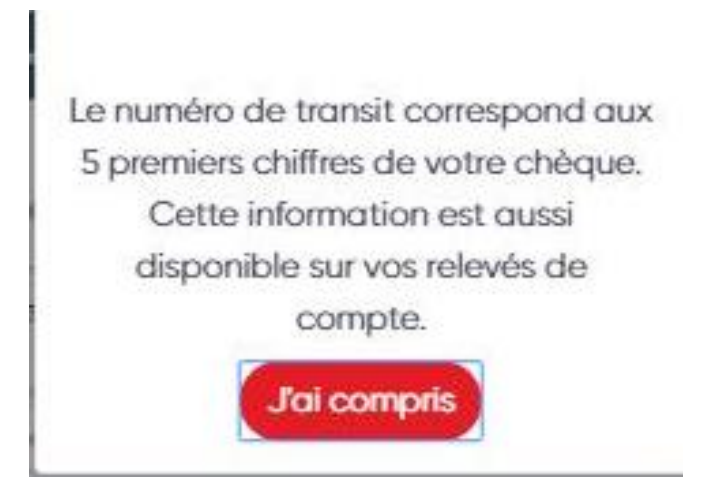

## Entrez le numéro de compte dans le champs numéro de compte

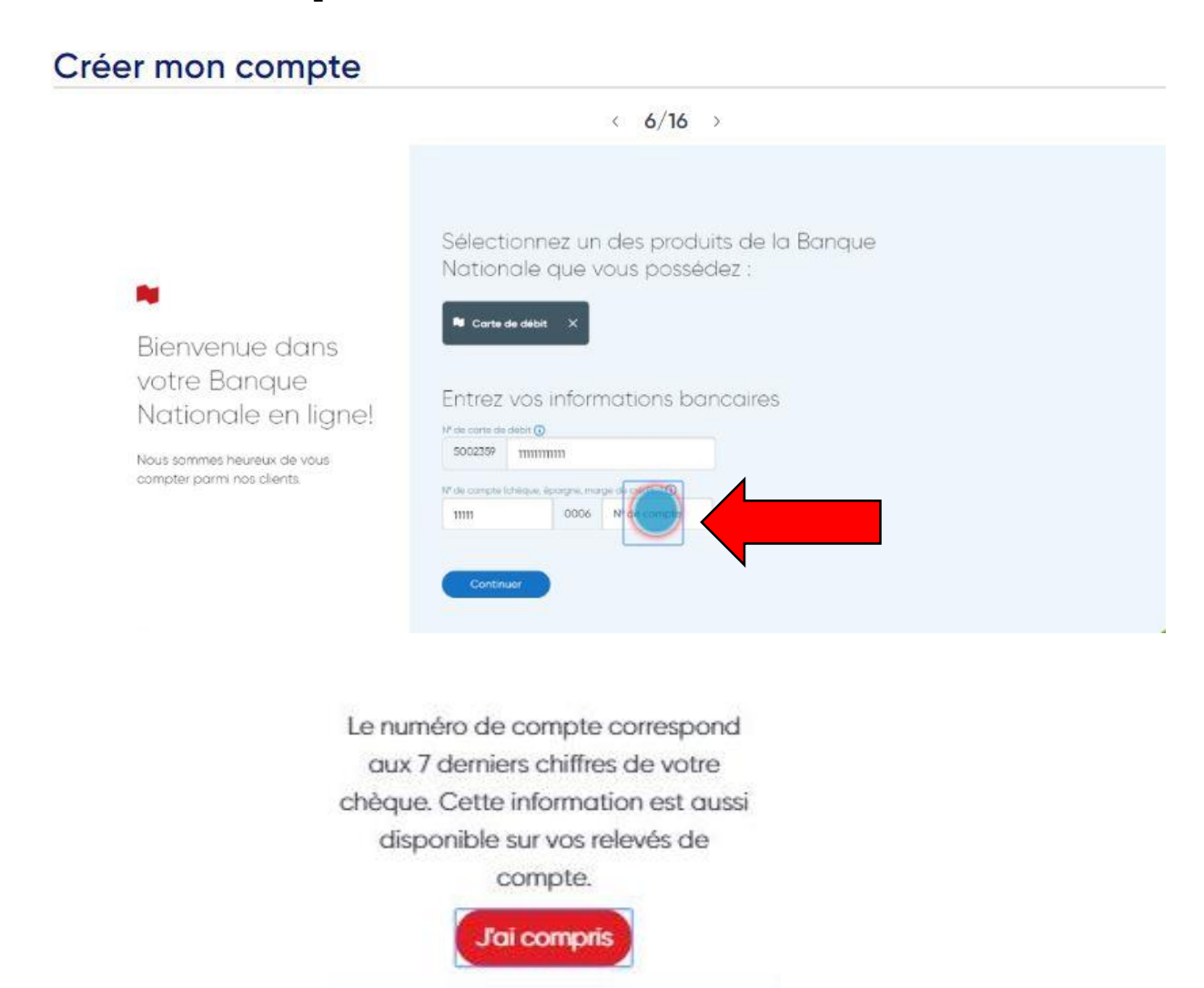

## Appuyez sur continuer

| -                                                                                                    | Sélectionnez un des produits de la Banque<br>Nationale que vous possédez : |  |  |  |
|----------------------------------------------------------------------------------------------------|----------------------------------------------------------------------------|--|--|--|
|                                                                                                    | R Courts de dabit                                                          |  |  |  |
| Bienvenue dans<br>votre Banque<br>Nationale en ligne!<br><sup>Nous sommes heureux de vous</sup><br>compter parm nos clients. | Entrez vos informations bancaires                                          |  |  |  |
|                                                                                                    | 18° de compte lutrique, épongrau marge de crédit1 🔘                        |  |  |  |
|                                                                                                    | 11111 0006 1111111                                                         |  |  |  |
|                                                                                                    |                                                                            |  |  |  |

# Sélectionnez votre date de naissance dans le calendrier

| Sélection<br>National | inez ur<br>e que v | 1 des pri<br>Vous po  | oduits de<br>ssédez : | e la Bana | lue |  |
|-----------------------|--------------------|-----------------------|-----------------------|-----------|-----|--|
| 🛢 Carte de de         | ыя х               |                       |                       |           |     |  |
| Entrez vo             | s inforr           | mations               | bancair               | es        |     |  |
| N° de carte de débit. | D                  |                       |                       |           |     |  |
| 5002359 111           | 111111111          |                       |                       |           |     |  |
| N° de compte (chèqu   | e épargne, mar     | ge de crédit, etc.) ( | D                     |           |     |  |
|                       |                    |                       |                       |           |     |  |
| Entrez vo             | tre da             | te de no              | aissance              |           |     |  |
| Votre date de naiss   | ance 📈             |                       |                       |           |     |  |
| 1 janvier 2018        |                    |                       |                       |           |     |  |
| Je ne suis po         | s un robot         | C                     |                       |           |     |  |
|                       |                    |                       |                       |           |     |  |
|                       |                    |                       |                       |           |     |  |

## Cochez la case je ne suis pas un robot

| Carte de dé                            | ыт ×              |                 |          |  |  |
|----------------------------------------|-------------------|-----------------|----------|--|--|
| -                                      |                   |                 |          |  |  |
| Entrez vo                              | s informa         | tions bo        | incaires |  |  |
| N° de carte de débit (                 | Ð                 |                 |          |  |  |
| 5002359 1111                           | 11111111          |                 |          |  |  |
| N <sup>a</sup> de compte (chêque       | épargne, marge de | crédit, etc.) 🛈 |          |  |  |
| 11111                                  | 0006 11           | 11111           |          |  |  |
|                                        |                   |                 |          |  |  |
| Entrez vo                              | tre date          | de naiss        | ance     |  |  |
|                                        | ance              |                 |          |  |  |
| Votre date de naiss                    |                   |                 |          |  |  |
| Votre date de naiss<br>21 janvier 2019 | 1880 (            |                 |          |  |  |
| Votre date de naiss<br>21 janvier 2019 | 10                |                 |          |  |  |

# **Cliquez sur continuer**

| 11 janvier 2019                 | <b>(</b> ) |  |
|---------------------------------|------------|--|
| Je ne suis pas un robot<br>turi |            |  |

## Cliquez sur créer un accès

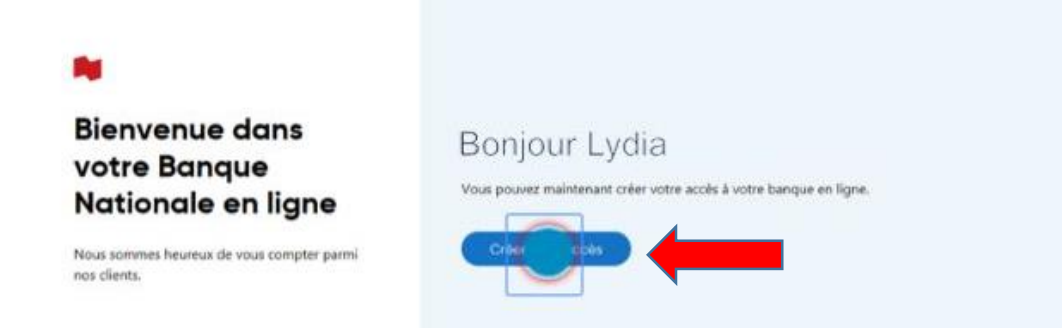

# Entrez votre courriel dans le champ entrez votre courriel

| 1. Entrez un courriel d'identification Vous utiliserez ce courriel pour vous connecter à rotre banque en ligne. Si vous oublieu votre mot de passe, nous vous contacterions à ce courriet. Votre courriel |                                                                                                    |
|----------------------------------------------------------------------------------------------------|----------------------------------------------------------------------------------------------------|
| lydia@courriel.com                                                                                                    |                                                                                                    |
| Confirmation de votre courriel                                                                                                    |                                                                                                    |
| lydia@courriel.com                                                                                                    |                                                                                                    |
| 2. Créez voirre mot de posse                                                                                                    |                                                                                                    |
|                                                                                                    | 1. Entrez un courriel d'identification<br>Vois utiliserez ce courrie pour vois connecer à voite binque en igne 5 vois<br>oublie vote mot de passe, nous vois contecteront à ce courrie!<br>Votre courriel<br>lydia@courriel.com<br>Confirmation de votre courriel<br> |

## Créez votre mot de passe et retapez-le

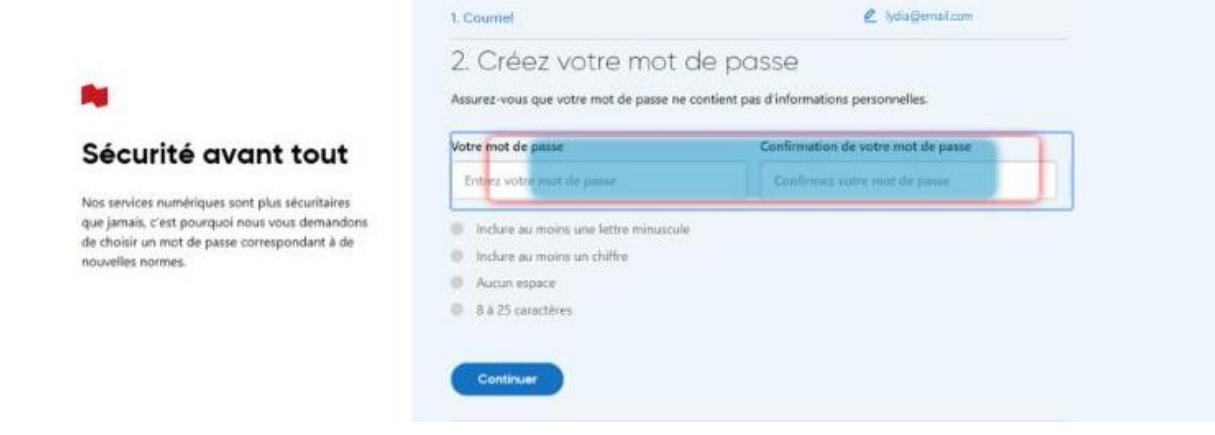

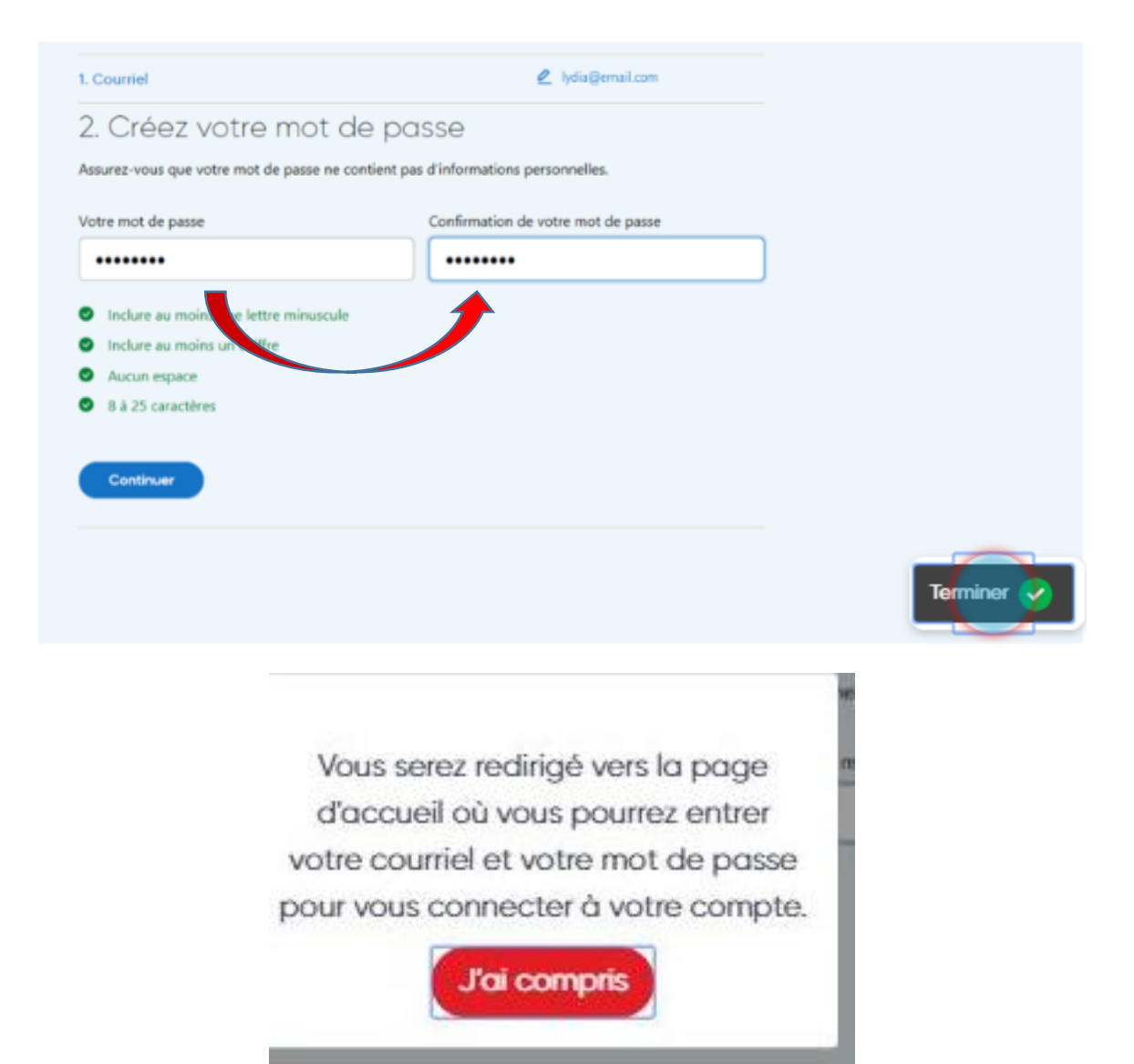

## **Cliquez sur terminer**

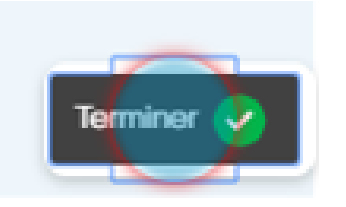

Capture écran prises sur le site de la Banque Nationale

Réaliser par: Lyne Gaudreau, formatrice